## 班級電腦操作說明

1.不用時請關機,延長使用年限。

2.收納時,鍵盤側放於左邊,儘量不要動到接線。

3.觸控校正:桌面上「平板電腦設定-捷徑」

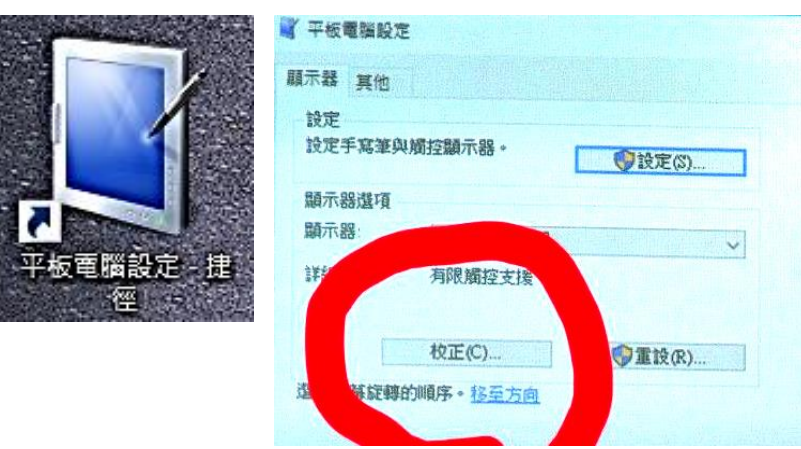

- (1)選「校正」會出現4點校正(建議的簡單校正)(2)選「重設」會出現16點校正
- 4.螢幕和電子白板顯示不同步,請按 Win 鍵 + P 鍵,選「同步顯示」

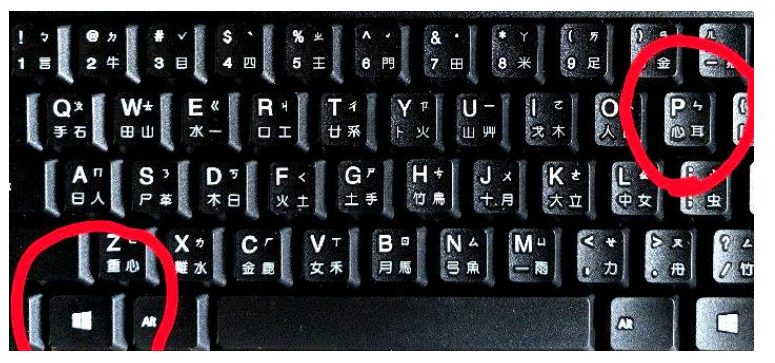

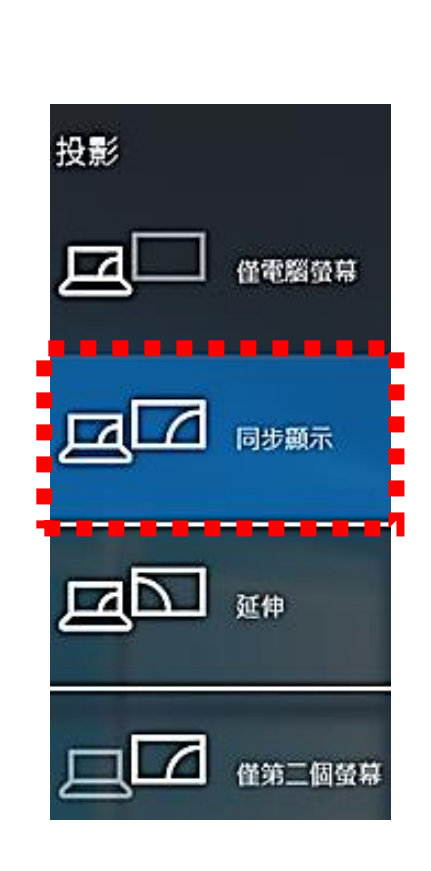

鍵盤側

收

5.電腦螢幕的比例不對,"搜尋 2 intel",選「intel 顯示晶片控制中心」, 將螢幕的「顯示器 2 」選 1024 x 768、60 p、延展

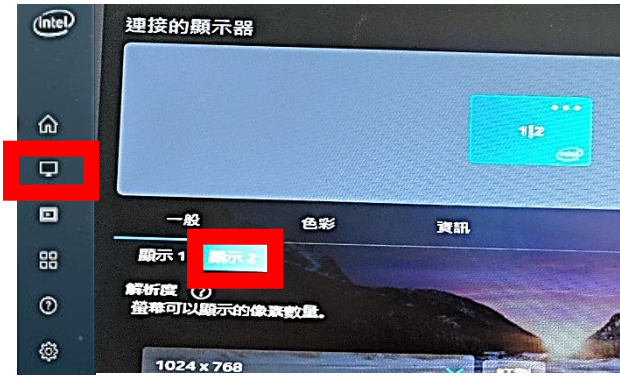

6.螢幕和教室喇叭的切換,在視窗右下角的「聲音」, 預設為「喇叭Realtek」

| 選取播放      | 装置      |         |       |    |     |                |
|-----------|---------|---------|-------|----|-----|----------------|
| 喇叭 (Rea   | ltek(R) | Audio   | •)    |    |     |                |
| Acer V240 | 5HYL (2 | 2- Inte | ∋l(R) | 顕示 | 器音莎 | <del>2</del> 0 |
| പ്രത) -   |         |         |       |    |     |                |
|           |         |         |       |    |     | 上午 10:51       |
|           | ^       | E       | ব»    | ĘP |     | 109/4/18       |

## 各科教育雲端教學資源

1. 南一

 http://onebox.nani.cool
 (目前僅適用在 windows 系統·請先下載安裝 OneBox)

 測試帳號:nanicool
 (建議老師點選教育雲端帳號·用校務行政系統帳密登入)

 密 碼:nanicool

安裝說明影片:https://youtu.be/9sCQgftn7Q8

教材電子檔光碟種類:(含課程計畫/課習備 word/PPT/電子書/備課素材庫/題庫) 學程:國小/國中/高中都放在南一新的雲端系統 OneBox 內

2. 翰林

(1)行動大師 3.0(網路雲端執行): https://ibook.hle.com.tw/

3.0 是最新的建置的、直接雲端存 (下學期-109 學年完整上線), 登入方式同(2)

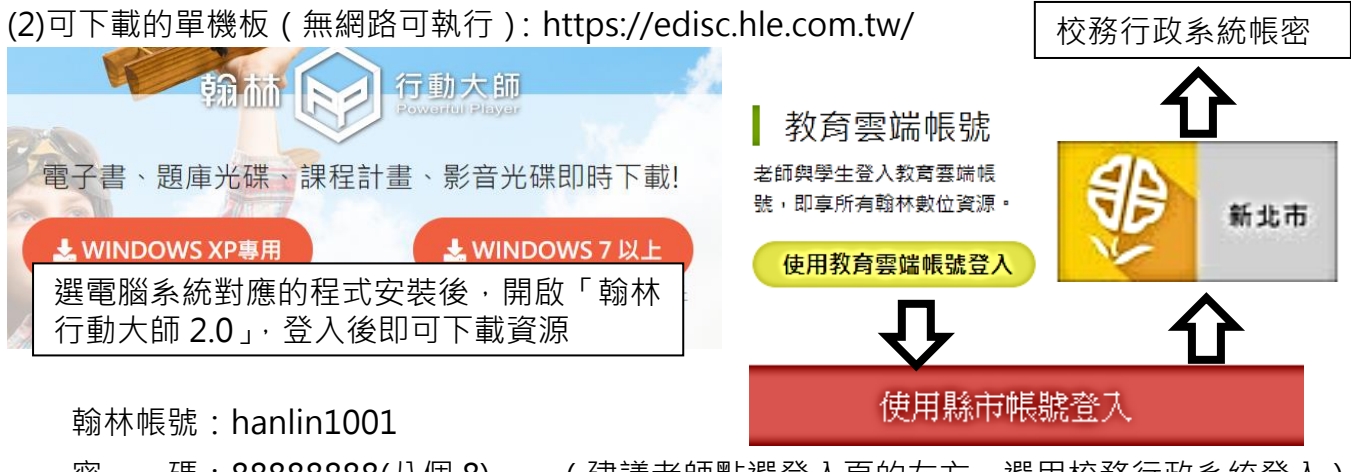

密 碼: 888888888(八個 8) (建議老師點選登入頁的左方·選用校務行政系統登入)

(3)小許上傳的各科雲端硬碟資料:https://goo.gl/R14zDH (免密碼)

3. 康軒

(1) 先下載程式:安裝檔(可裝於電腦或隨身碟): https://ppt.cc/fOtXix

或 USB 隨身碟(解壓縮使用): https://ppt.cc/fL2T3x

(開啟 Bookcase 資料夾中的 KnshBookcase.exe)

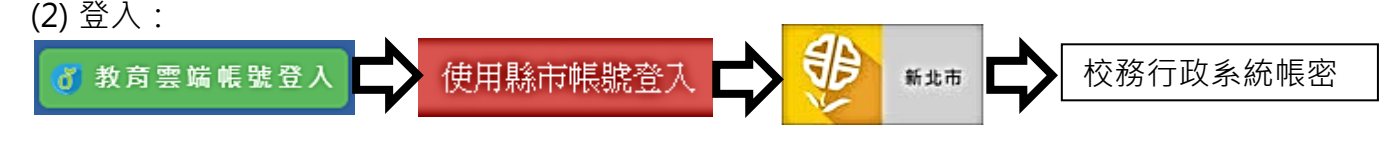

(3) 題庫或線上出題建議用網頁版:https://945cloud.knsh.com.tw/resource.asp?EJ=J&CI=1

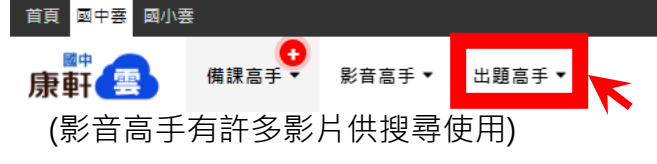